## BAB V

## HASIL ANALISIS DAN VISUALISASI

#### 5.1 PRAPROSES DATA

Tahapan ini melakukan beberapa persiapan proses data. Persiapan proses data tersebut yaitu :

#### 5.1.1 Data Awal

Data awal ini merupakan semua data siswa-siswi SMA Negeri 2 Kota Jambi .sebelum dilakukannya penyeleksian data. Adapun data tersebut yaitu :

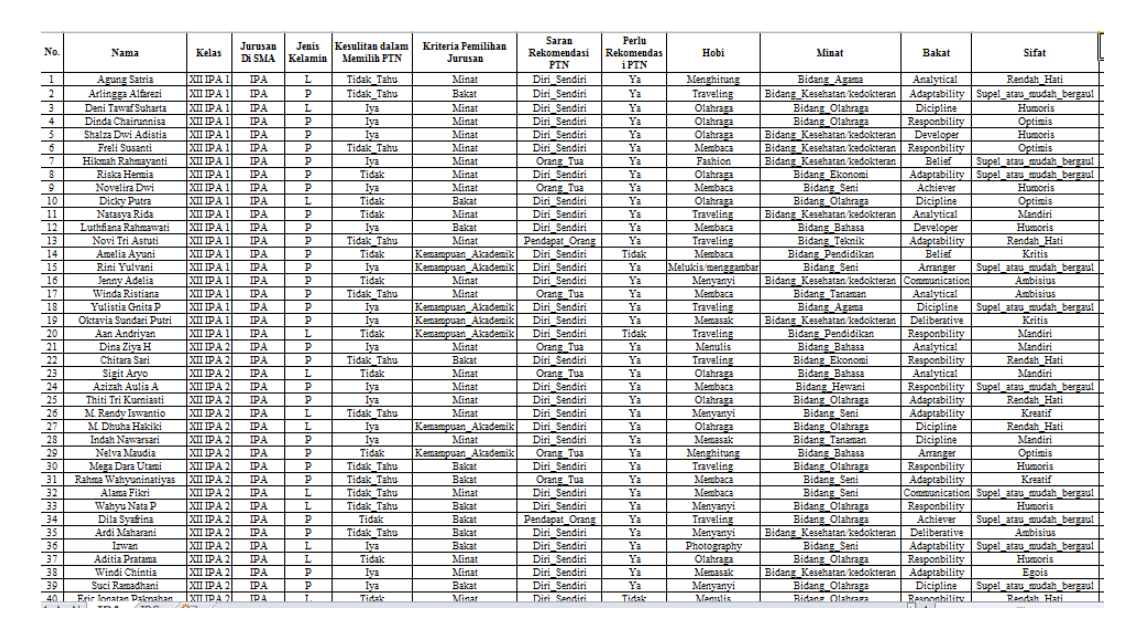

Gambar 5.1 Data Awal Siswa-siswi SMA Negeri 2 Kota Jambi

## 5.1.2 Seleksi Data Awal

Seleksi data awal ini merupakan proses penyeleksian data dengan memfokuskan pada atribut-atribut yang digunakan untuk perhitungan yang berjumlah 24 atribut, seperti Hobi, Minat, Bakat, Sifat, nilai rata-rata semester 1 sampai 4 mata pelajaran untuk jurusan IPA, dan nilai rata-rata semester 1 sampai 4 mata pelajaran untuk jurusan IPS. Setelah di seleksi atribut Adapun data tersebut yaitu :

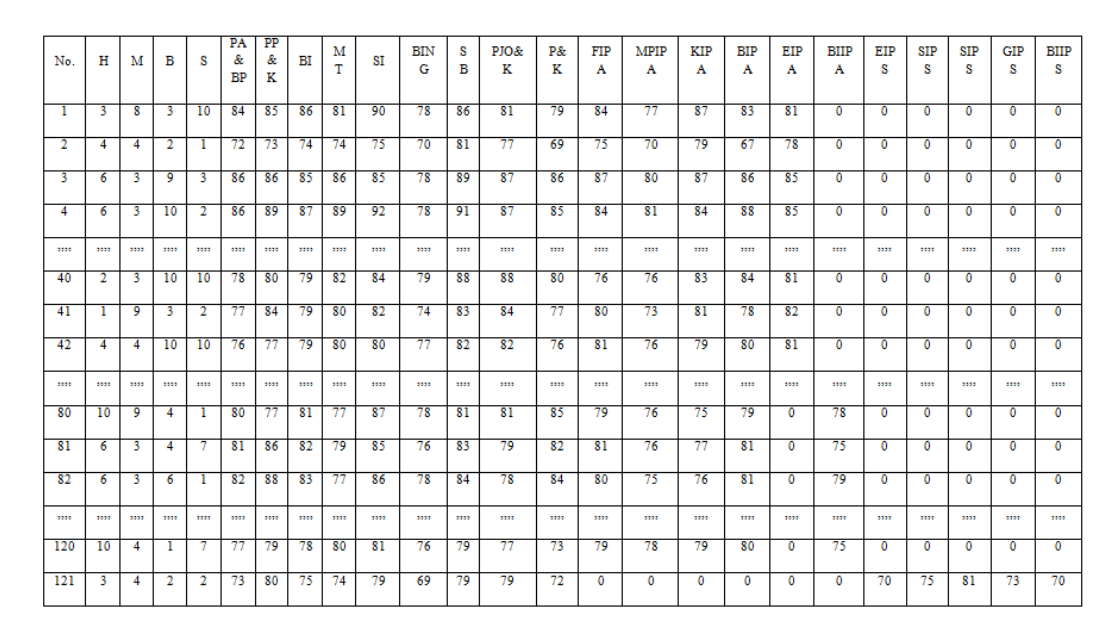

Gambar 5.2 Seleksi Data Awal SMA Negeri 2 Kota Jambi

# 5.2 HASIL VISUALISASI DATA SETIAP ATRIBUT DENGAN MENGGUNAKAN RAPIDMINER

Berikut merupakan bentuk visualisasi atribut SMA Negeri 2 Kota Jambi

dengan menggunakan tools RapidMiner, yaitu :

|                                                                                                    | Views: Design Results Turbo Prep Auto Model                                                 | Find data, operatorsetc 🔎 All Studio 🔻                                                                                                    |
|----------------------------------------------------------------------------------------------------|---------------------------------------------------------------------------------------------|----------------------------------------------------------------------------------------------------|
| Repository X                                                                                                    | Process  Process  100%  P  P  C  C  C  C  C  C  C  C  C  C  C  C  C                         | Parameters ×                                                                                                    |
| Training Resources (connected)  Samples  Community Samples (connected)  DB                                                                                                    | Process                                                                                     | add as label                                                                                                    |
| Local Repository (ASUS)     data (ASUS)     Torcesses (ASUS)                                                                                                    |                                                                                             | remove unlabeled                                                                                                    |
| rapidminer1 (ASUS - v1, 1/3/19     Operators ×                                                                                                    |                                                                                             | maxruns 10 0 v v v v v v v v v v v v v v v v v                                                                                                    |
| dus X                                                                                                    |                                                                                             | Change compatibility (9.1.000)                                                                                                    |
| Segmentation (14)                                                                                                    |                                                                                             | KeMeans     Concurrency     Tags: Unupervised (Lustering Segmentation, Grouping, Similarity, Similarities, Euclidean Distances, Centrolds, K Means. |
| We found "RapidMiner Radoop",<br>We found "RapidMiner Radoop",<br>We found "Radoop",<br>We found "Radoop",<br>We | Leverage the Wisdom of Crowds to get operator recommendations based on your process design! | Kmeans, Kmeans           Synopsis           This Operator performs clustering using the k-means aleorithm.                                          |

#### 1. Visualisasi proses metode *K-Means*

#### Gambar 5.4 Visualisasi Proses Metode K-Means

Pada gambar 5.4 dijelaskan bagaimana cara proses *clustering k-means* menggunakan RapidMiner, langkah-langkah tersebut diantaranya :

- a. Pilih *import* data untuk memilih data mana yang akan di proses.
- b. Kemudian pilih My Computer, dan cari data yang akan di proses.
- c. Kemudian lanjukan kelangkah berikutnya *next* sampai *finish* agar data tersebut bisa di olah.
- d. Pada *coloumn Repository* ada beberapa *list*, kemudian pilih list *Local Repository*, didalam *list Repository* terdapat data yang telah di *import* dari *excel* ke *RapidMiner*, kemudian arahkan kursor tersebut ke data yang akan di olah, tahan dan tarik data tersebut ke arah *coloumn process*.
- e. Pada *coloumn Operators* terdapat *search box* setelah itu klik dan cari metode apa yang akan kita gunakan, yaitu metode *k-means*, kemudian

arahkan kursor tersebut ke metode *k-means*, tahan dan tarik metode *k-means* tersebut ke arah *coloumn process*.

- f. Pada *coloumn process* terdapat 2 proses yang akan dilakukan perhitungannya, diantaranya Retrieve rapidminer1 dan clustering. Hubungkan 2 proses tersebut dengan cara, pada Retrieve rapidminer1 terdapat (out) *output* yang kemudian di hubungkan ke (exa) *example set* yang tertera pada proses *clustering*. Kemudian pada tabel proses terdapat 2 fungsi proses, yang pertama (clu) *cluster model*, dan yang ke dua (clu) *cluster d set*. Ke dua fungsi tersebut di hubungkan, (clu) *cluster model* dihubungkan ke (res) result 1, sedangkan yang ke dua (clu) *clustered set* dihubungkan ke (res) result 2.
- g. Setelah semua fungsi terhubung, lakukan run untuk memulai proses *clustering*.

|                | -                   | •                  |                         | Views:            | Design          | Results | Turbo Prep | Auto Model |            | F      |
|----------------|---------------------|--------------------|-------------------------|-------------------|-----------------|---------|------------|------------|------------|--------|
| Result History | E)                  | ampleSet (Clus     | tering) ×               | 🧱 Cluster Mode    | el (Clustering) | ×       |            |            |            |        |
|                | Open in             | all                | all 🔻                   |                   |                 |         |            |            |            |        |
| Data           | Row No.             | id                 | cluster                 | hobi              | minat           | bakat   | sifat      | pendidikan | pendidikan | baha   |
|                | 1                   | 1                  | cluster_0               | 3                 | 8               | 3       | 10         | 83.500     | 84.750     | 86.2 ^ |
| Σ              | 2                   | 2                  | cluster_4               | 4                 | 4               | 2       | 1          | 71.750     | 72.500     | 74     |
| Statistics     | 3                   | 3                  | cluster_0               | 6                 | 3               | 9       | 3          | 86         | 86.250     | 84.5   |
|                | 4                   | 4                  | cluster_0               | 6                 | 3               | 10      | 2          | 86.250     | 89         | 87.2   |
|                | 5                   | 5                  | cluster_0               | 6                 | 4               | 6       | 3          | 82.250     | 88         | 85.2   |
| Charts         | 6                   | 6                  | cluster_0               | 1                 | 4               | 10      | 2          | 82.250     | 84.500     | 85     |
|                | 7                   | 7                  | cluster_4               | 10                | 4               | 5       | 1          | 83.250     | 87.250     | 83     |
|                | 8                   | 8                  | cluster_0               | 6                 | 7               | 2       | 1          | 88.500     | 91.250     | 85.5   |
| Advanced       | 9                   | 9                  | cluster_0               | 1                 | 10              | 1       | 3          | 88         | 85.250     | 86.5   |
| Charts         | 10                  | 10                 | cluster_4               | 6                 | 3               | 9       | 2          | 77         | 77.750     | 80     |
|                | 11                  | 11                 | cluster_0               | 4                 | 4               | 3       | 6          | 86.500     | 87         | 81.5   |
|                | 12                  | 12                 | cluster_4               | 1                 | 6               | 6       | 3          | 85.750     | 84.750     | 83     |
| Annotations    | 13                  | 13                 | cluster_4               | 4                 | 5               | 2       | 10         | 82         | 83.500     | 83.5   |
|                | 14                  | 14                 | cluster_0               | 1                 | 9               | 5       | 9          | 90         | 91.250     | 89.7   |
|                | <<br>ExampleSet (21 | IO examples, 2 spe | ecial attributes, 24 re | gular attributes) |                 |         | •          |            |            | >      |

## 2. Visualisasi letak data dan klasternya

Gambar 5.5 Visualisasi Letak Data Dan Klasternya

Pada gambar 5.5 menjelaskan hasil dari proses *clustering k-means* menggunakan RapidMiner, pada data awal data tidak terdapat *coloumn cluster*. Setelah proses dijalakan, *coloumn* tersebut muncul beserta pembagian masing-masing *cluster* setiap No, diantaranya No. 1 berada di *cluster* 0, sedangkan No. 2 berada di *cluster* 4, dan beberapa No. selanjutnya.

## 3. Visualisasi cluster model

|                                 |                                                                                                    | Views:           | Design          | Results | Turbo Prep | Auto Model | Fit |
|---------------------------------|----------------------------------------------------------------------------------------------------|------------------|-----------------|---------|------------|------------|-----|
| Result History                  | ExampleSet (Clustering)                                                                                                | 🗙 📓 Cluster Mode | el (Clustering) | ×       |            |            |     |
| Description                     | Cluster Model                                                                                                    |                  |                 |         |            |            |     |
| Folder<br>View                  | Cluster 1: 55 items<br>Cluster 2: 58 items<br>Cluster 3: 35 items<br>Cluster 4: 27 items<br>Total number of items: 210 |                  |                 |         |            |            |     |
| Graph                           |                                                                                                    |                  |                 |         |            |            |     |
| Centroid<br>Table               |                                                                                                    |                  |                 |         |            |            |     |
| Plot                            |                                                                                                    |                  |                 |         |            |            |     |
| <ul> <li>Annotations</li> </ul> |                                                                                                    |                  |                 |         |            |            |     |

#### Gambar 5.6 Visualisasi Cluster Model

Pada gambar 5.6 menjelaskan bahwa masing masing *cluster* memiliki jumlah item, terdapat 35 data pada *cluster* 0, ada 55 data pada *cluster* 1, ada 58 data pada *cluster* 2, ada 35 data pada *cluster* 3, dan ada 27 data pada *cluster* 4. Total keseluruhan data yang di olah pada *RapidMiner* ada 210 data.

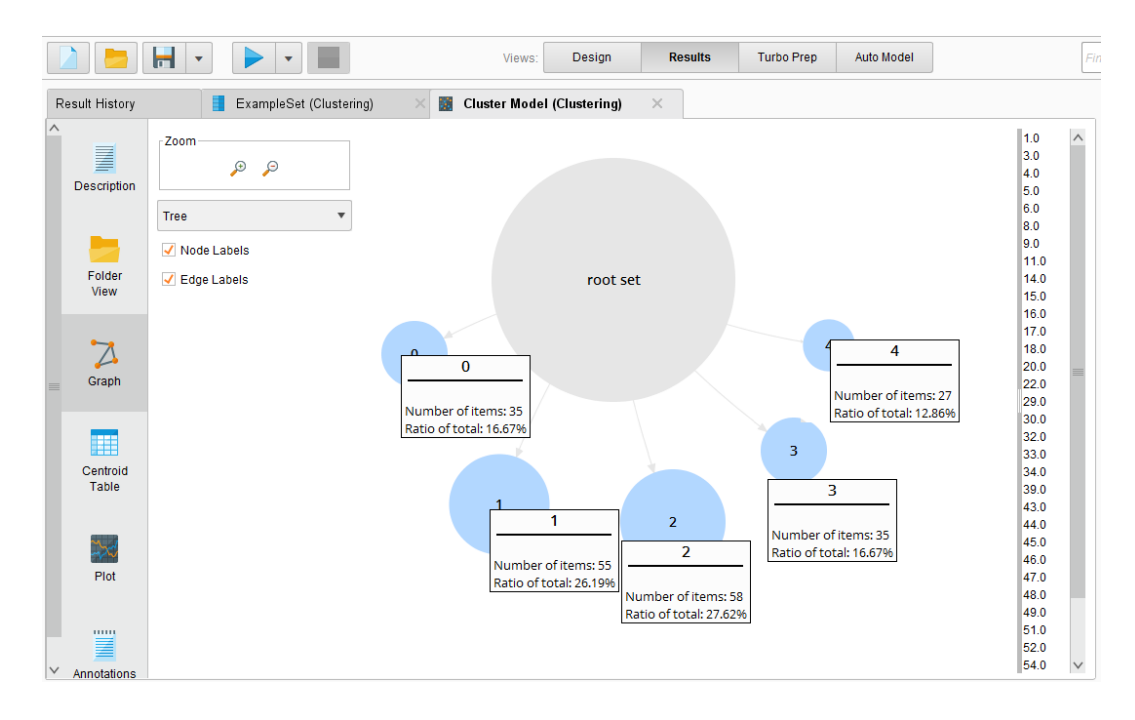

#### 4. Visualisasi grafik hasil cluster

Gambar 5.7 Visualisasi Grafik Hasil Cluster

Pada gambar 5.7 menjelaskan bahwa masing-masing *cluster* memiliki rasio, *cluster* 0 dengan jumlah data 35 memiliki rasio sebesar 16,67%, *cluster* 1 dengan jumlah data 55 memiliki rasio sebesar 26,19%, *cluster* 2 dengan jumlah data 58 memiliki rasio sebesar 27,62%, *cluster* 3 dengan jumlah data 35 memiliki rasio sebesar 16,67%, dan *cluster* 4 dengan jumlah data 27 memiliki rasio sebesar 12,86%.

| _           |                       |           |           |           |           |           |
|-------------|-----------------------|-----------|-----------|-----------|-----------|-----------|
| escription  | Attribute             | cluster_0 | cluster_1 | cluster_2 | cluster_3 | cluster_4 |
| o on parent | hobi                  | 4.171     | 4.309     | 5.293     | 4.771     | 4.556     |
|             | minat                 | 5.457     | 5.691     | 5.517     | 6.314     | 5.296     |
| Folder      | bakat                 | 5.914     | 6.327     | 5.310     | 5.029     | 5.296     |
| View        | sifat                 | 4.314     | 4.127     | 4.879     | 4.857     | 5.148     |
| Z           | pendidikan_agama_da   | 85.851    | 71.368    | 81.043    | 77.588    | 80.065    |
|             | pendidikan_pancasila  | 88.296    | 76.595    | 82.306    | 81.123    | 81.487    |
| Graph       | bahasa_indonesia      | 86.150    | 75.349    | 80.267    | 79.399    | 80.071    |
| _           | matematika            | 87.026    | 72.697    | 83.004    | 77.615    | 81.670    |
|             | sejarah_indonesia     | 89.688    | 75.976    | 81.953    | 80.154    | 82.523    |
| Table       | bahasa_inggris        | 80.234    | 68.276    | 76.953    | 73.969    | 76.563    |
|             | seni_budaya           | 88.101    | 77.033    | 82.341    | 81.991    | 83.936    |
| <b>~~</b> ~ | pendidikan_jasmani_ol | 83.811    | 78.275    | 80.828    | 80.537    | 82.313    |
| Plot        | prakarya_dan_kewirau  | 83.310    | 73.527    | 80.578    | 79.435    | 78.498    |
|             | fisika_ipa            | 85.004    | 0         | 79.573    | 0         | 80.093    |
|             | matematika_peminatan  | 81.722    | 0         | 76.319    | 0         | 75.019    |

#### 5. Visualisasi nilai setiap atribut

#### Gambar 5.8 Visualisasi Nilai Setiap Atribut

Pada gambar 5.8 menjelaskan ada 24 atribut yang di pakai, dan nilai hasil rata-rata (*mean*) pencarian dengan menggunakan *RapidMiner* dari tiap masing masing *cluster*,

# 5.3 HASIL VISUALISASI DATA SETIAP ATRIBUT DENGAN MENGGUNAKAN WEKA

Berikut merupakan bentuk visualisasi atribut SMA Negeri 2 Kota Jambi dengan menggunakan tools *WEKA*, yaitu :

## 5.3.1 Konversi Hasil Data

Hasil dari data tersebut, kemudian dipindahkan ke *notepad*++ dengan format .arff. Adapun bentuk data tersebut yaitu :

| 1  | grelation 1                                                                                                    |
|----|----------------------------------------------------------------------------------------------------|
| 2  |                                                                                                    |
| 3  | @attribute No. numeric                                                                                                    |
| 4  | <pre>@attribute nama {'Agung Satria','Arlingga Alfarezi','Deni Tawaf Suharta','Dinda Chairunnisa','Shalza Dwi Adistia','Freli Susanti','Hikmah Rahmayanti','Riska Herm:</pre> |
| 5  | <pre>@attribute kelas ('XII IPA 1','XII IPA 2','XII IPA 3','XII IPA 4','XII IPA 5','XII IPA 6','XII IPS 1','XII IPS 2','XII IPS 3','XII IPS 5')</pre>                         |
| 6  | @attribute jursan_di_sma (IPA,IPS)                                                                                                    |
| 7  | Gattribute jenis kelamin (L.F)                                                                                                    |
| 8  | <pre>@attribute kesulitan_dalam_memilih_ptn {Tidak_Tahu,Iya,Tidak,'Tidak '}</pre>                                                                                             |
| 9  | <pre>@attribute kriteria_pemilihan_jurusan {Minat,Bakat,Kemampuan_Akademik}</pre>                                                                                             |
| 10 | <pre>@attribute saran_rekomendasi_ptn {Diri_Sendiri,Orang_Tua,Pendapat_Orang}</pre>                                                                                           |
| 11 | <pre>@attribute perlu_rekomendasi {Ya,Tidak,ya}</pre>                                                                                                    |
| 12 | @attribute hobi numeric                                                                                                    |
| 13 | Øattribute minat numeric                                                                                                    |
| 14 | Øattribute bakat numeric                                                                                                    |
| 15 | Sattribute sifat numeric                                                                                                    |
| 16 | @attribute pendidikan agama_dan_budi_pekerti numeric                                                                                                    |
| 17 | @attribute pendidikan_pancasila_dan_kewarganegaraan numeric                                                                                                    |
| 18 | Øattribute bahasa_indonesia numeric                                                                                                    |
| 19 | Øattribute matematika numeric                                                                                                    |
| 20 | Øattribute sejarah_indonesia numeric                                                                                                    |
| 21 | @attribute bahasa_inggris numeric                                                                                                    |
| 22 | @attribute seni_budaya numeric                                                                                                    |
| 23 | @attribute pendidikan_jasmani_olahraga_dan_kesehatan numeric                                                                                                    |
| 24 | <pre>@attribute prakarya_dan_kewirausahaan numeric</pre>                                                                                                    |
| 25 | Øattribute fisika_ipa numeric                                                                                                    |
| 26 | @attribute matematika_peminatan_ipa_numeric                                                                                                    |
| 27 | gattribute kimia_ipa numeric                                                                                                    |
| 28 | @attribute biologi_ipa numeric                                                                                                    |
| 29 | @attribute ekonomi_ipa numeric                                                                                                    |
| 30 | @attribute bahasa_inggris_ipa numeric                                                                                                    |
| 31 | @attribute ekonomi_ips numeric                                                                                                    |
| 32 | @attribute sosiologi_ips numeric                                                                                                    |
| 33 | @attribute sejarah_ips numeric                                                                                                    |
| 34 | @attribute geografi_ips numeric                                                                                                    |
| 35 | @attribute bahasa_inggris_ips numeric                                                                                                    |
| 36 |                                                                                                    |

Gambar 5.9 Konversi Hasil Data dari Microsoft Excel ke ARFF.

## 1. Visualisasi Attribut Hobi

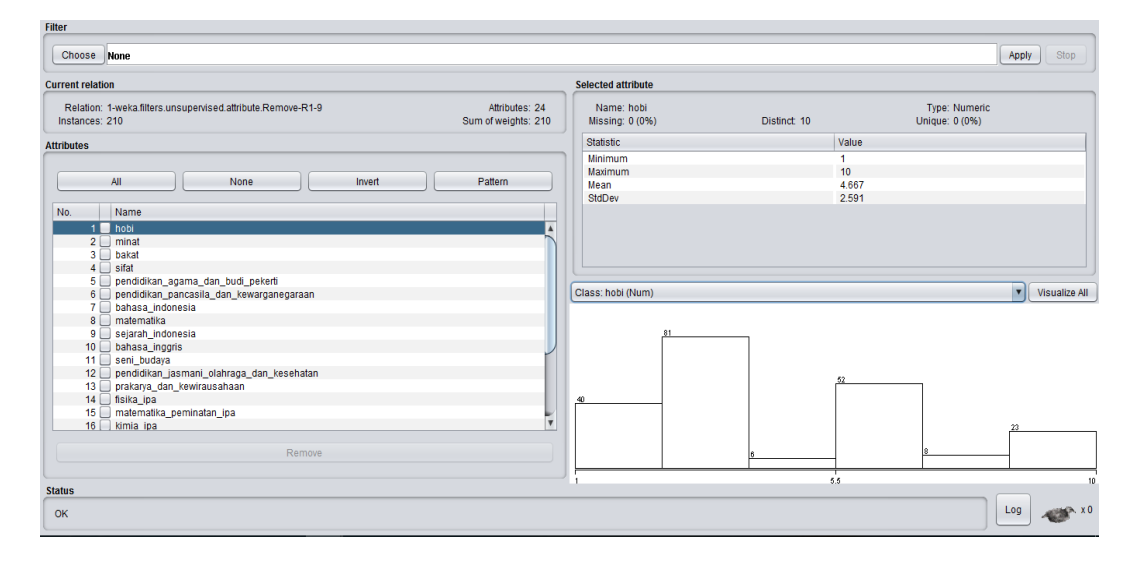

## Gambar 5.10 Visualisasi Attribut Hobi

Pada gambar 5.10 adalah visualisasi dari Attribut Hobi. Pada *coloumn* selected attribute, terdapat missing sebesar 0 (0%), ada 10 atribut hobi yang distinct (berbeda), tidak terdapat atribut unique (unik) 0 : (0%). Pada statistic

minimum terdapat nilai 1, *statistic* maximum terdapat nilai 10, *statistic mean* (rata-rata) terdapat nilai 4,667, *statistic* standar deviasi terdapat nilai 2,591.

2. Visualisasi Attribut Pendidikan Jasmani Olahraga dan Kesehatan.

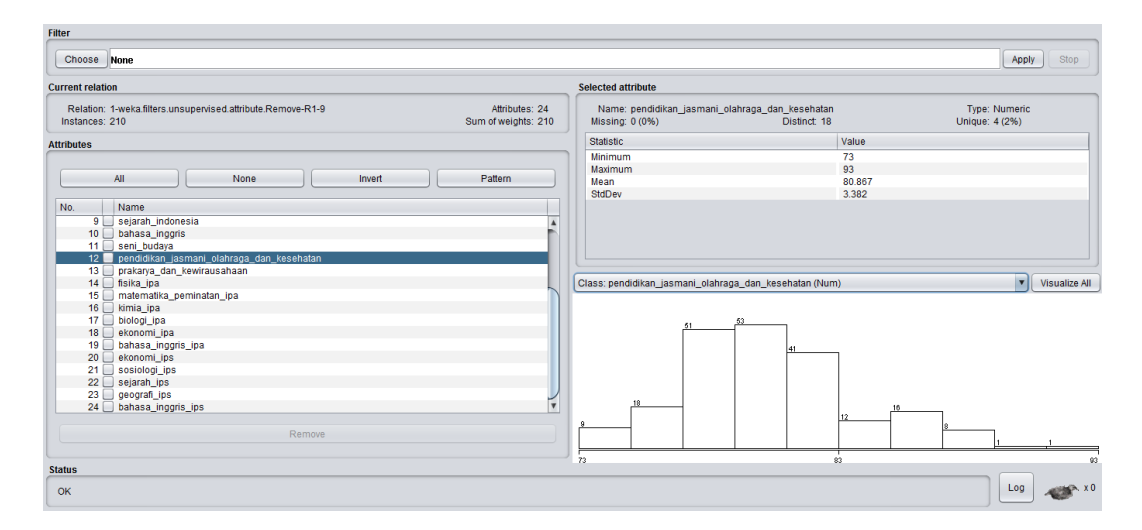

Gambar 5.11 Visualisasi Attribut Pendidikan Jasmani Olahraga dan

#### Kesehatan

Pada gambar 5.11 adalah visualisasi dari Attribut Pendidikan Jasmani Olahraga dan Kesehatan. Pada *coloumn selected attribute*, terdapat *missing* sebesar 0 (0%), ada 18 atribut Pendidikan Jasmani Olahraga dan Kesehatan yang *distinct* (berbeda), terdapat atribut *unique* (unik) 4 : (2%). Pada *statistic* minimum terdapat nilai 73, *statistic* maximum terdapat nilai 93, *statistic mean* (rata-rata) terdapat nilai 80,867, *statistic* standar deviasi terdapat nilai 3,382.

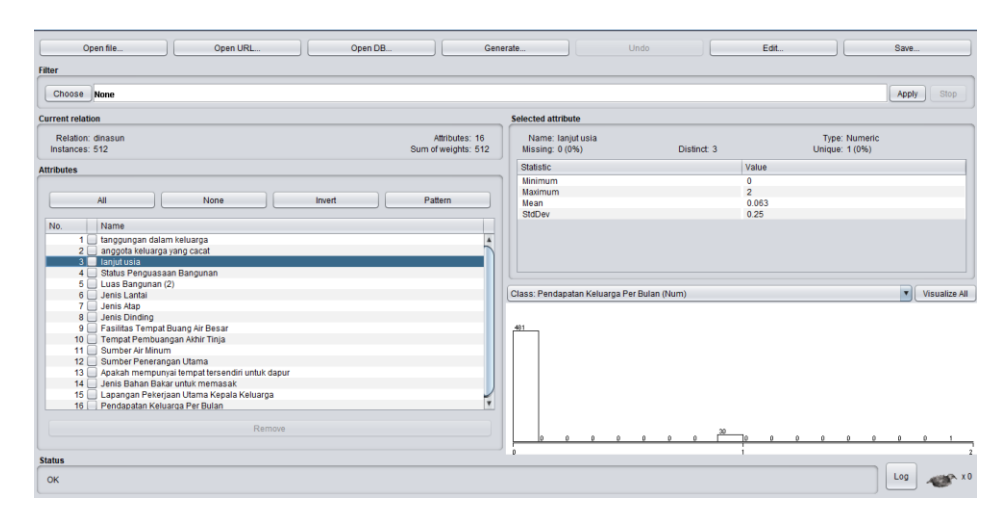

## 3. Visualisasi Attribut Bahasa Inggris IPS

Gambar 5.12 Visualisasi Attribut Bahasa Inggris IPS

Pada gambar 5.12 adalah visualisasi dari Attribut Bahasa Inggris IPS. Pada *coloumn selected attribute*, terdapat *missing* sebesar 0 (0%), ada 25 atribut Bahasa Inggris IPS yang *distinct* (berbeda), terdapat atribut *unique* (unik) 9 : (4%). Pada *statistic* minimum terdapat nilai 0, *statistic* maximum terdapat nilai 86, *statistic mean* (rata-rata) terdapat nilai 30,786, *statistic* standar deviasi terdapat nilai 35,779.

| Clusterer                                          |                                                                           |                               |                            |                  |                 |                |         |     |         |
|----------------------------------------------------|---------------------------------------------------------------------------|-------------------------------|----------------------------|------------------|-----------------|----------------|---------|-----|---------|
| Choose SimpleKMeans -init 0 -max-candidates 1      | 00 -periodic-pruning 10000 -min-density 2.0 -t1 -1.2                      | 5 -t2 -1.0 -N 5 -A "weka.core | EuclideanDis               | tance -R first-I | ast" -I 500 -nu | m-slots 1 -S 1 | )       |     |         |
| Cluster mode                                       | Clusterer output                                                          |                               |                            |                  |                 |                |         |     |         |
| Ise training set                                   |                                                                           |                               |                            |                  |                 |                |         |     | 1       |
| Supplied test eat                                  | Clustering model (full training                                           | g set)                        |                            |                  |                 |                |         |     |         |
|                                                    |                                                                           |                               |                            |                  |                 |                |         |     |         |
| O Percentage split % 66                            | kMeans                                                                    |                               |                            |                  |                 |                |         |     |         |
| O Classes to clusters evaluation                   |                                                                           |                               |                            |                  |                 |                |         |     |         |
| (Num) bahasa_inggris_ips                           | Number of iterations: 10                                                  |                               |                            |                  |                 |                |         |     |         |
| Store clusters for visualization                   | Within cluster sum of squared error                                       | rs: 117.6961532418712         |                            |                  |                 |                |         |     |         |
| Ignore attributes                                  | Initial starting points (random):                                         |                               |                            |                  |                 |                |         |     |         |
| Olas                                               | Cluster 0: 5,5,4,1,83,85,86,89,81,7                                       | 75,85,75,86,78,76,80,8        | 0,0,78,0,0,                | 0,0,0            |                 |                |         |     |         |
| Deput list (right slick for entions)               | Cluster 1: 3,9,2,1,/1,/3,/6,/3,/6,<br>Cluster 2: 1,3,7,1,75,81,75,74,77,6 | 68,77,79,77,0,0,0,0,0,0,      | 0,71,80,78,<br>0,71,73,77, | 70,68            |                 |                |         |     |         |
|                                                    | Cluster 3: 6,3,6,1,82,88,83,77,86,7                                       | 78,84,78,84,80,75,76,8        | 1,0,79,0,0,                | 0,0,0            |                 |                |         |     |         |
| 16:11:25 - SimpleKMeans                            | Cluster 4: 0,3,4,7,61,60,62,79,65,                                        | 10,03,19,02,01,10,11,0        | 1,0,75,0,0,                | 0,0,0            |                 |                |         |     |         |
|                                                    | Missing values globally replaced wi                                       | ith mean/mode                 |                            |                  |                 |                |         |     |         |
|                                                    | Final cluster centroids:                                                  |                               |                            |                  |                 |                |         |     |         |
|                                                    | Annu (huno                                                                | Pull Dana                     | Cluster#                   |                  |                 |                |         |     |         |
|                                                    | Attribute                                                                 | (210.0)                       | (30.0)                     | (49.0)           | (41.0)          | (32.0)         | (58.0)  |     |         |
|                                                    |                                                                           |                               |                            |                  |                 | 1.5.005        |         |     |         |
|                                                    | minat                                                                     | 4.6667                        | 4.1<br>7.0333              | 4.1837           | 4.8537          | 4.5625         | 5.5172  |     |         |
|                                                    | bakat                                                                     | 5.6286                        | 2.8667                     | 4.0408           | 7.9512          | 8.25           | 5.3103  |     |         |
|                                                    |                                                                           | / 619                         |                            | 2 9592           | £ 1/63          | 9375           | / 9793  |     | 7.6     |
| Chatura                                            |                                                                           |                               |                            |                  |                 |                |         |     |         |
| ок                                                 |                                                                           |                               |                            |                  |                 |                |         | Log | - ×0    |
| Clusterer                                          |                                                                           |                               |                            |                  |                 |                |         |     |         |
|                                                    |                                                                           |                               |                            |                  |                 |                |         |     |         |
| Choose SimpleKMeans -Init U -max-candidates 1      | 00 -periodic-pruning 10000 -min-density 2.0 -t1 -1.2                      | 5 -t2 -1.0 -N 5 -A "weka.core | EuclideanDis               | tance -R first-I | ast" -1 500 -nu | m-slots 1 -S 1 | J       |     |         |
| Cluster mode                                       | Clusterer output                                                          |                               |                            |                  |                 |                |         |     |         |
| Use training set                                   | TISIKa_1pa                                                                | 46.4952                       | 82.5333                    | U                | U               | 83.3438        | /9.6/24 |     | Ā       |
| Supplied test set                                  | matematika_peminatan_ipa                                                  | 44.4048                       | 78.0667                    | 0                | 0               | 79.625         | 76.4655 |     |         |
|                                                    | kimia_ipa<br>biologi ipa                                                  | 46.0714                       | 84.2667                    | 0                | 0               | 84.5313        | 78.7586 |     |         |
| O Percentage split % 66                            | ekonomi_ipa                                                               | 24.3                          | 82.3                       | 0                | ō               | 82.3125        | 0       |     |         |
| <ul> <li>Classes to clusters evaluation</li> </ul> | bahasa_inggris_ipa                                                        | 21.1476                       | 0                          | 0                | 0               | 0              | 76.569  |     |         |
| (Num) bahasa_inggris_ips                           | exonomi_ips                                                               | 30.9905                       | 0                          | 72.2653          | 72.3659         | 0              | 0       |     |         |
| Store clusters for visualization                   | sejarah_ips                                                               | 33.0952                       | ō                          | 78.1224          | 76.1463         | ő              | ō       |     |         |
|                                                    | geografi_ips                                                              | 30.6667                       | 0                          | 71.9388          | 71.0976         | 0              | 0       |     |         |
| Ignore attributes                                  | bahasa_inggris_ips                                                        | 30.7857                       | 0                          | 72.5306          | 71              | 0              | 0       |     |         |
| Start Ston                                         |                                                                           |                               |                            |                  |                 |                |         |     |         |
| Popul list (right click for options)               |                                                                           |                               |                            |                  |                 |                |         |     |         |
|                                                    | Time taken to build model (full tra                                       | aining data) : 0.03 se        | conds                      |                  |                 |                |         |     |         |
| 16:11:25 - SimpleKMeans                            | Model and evaluation on training                                          | ng set ===                    |                            |                  |                 |                |         |     |         |
|                                                    |                                                                           |                               |                            |                  |                 |                |         |     |         |
|                                                    | Clustered instances                                                       |                               |                            |                  |                 |                |         |     |         |
|                                                    | 0 30 (14%)                                                                |                               |                            |                  |                 |                |         |     |         |
|                                                    | 1 49 (23%)                                                                |                               |                            |                  |                 |                |         |     |         |
|                                                    | 3 32 (15%)                                                                |                               |                            |                  |                 |                |         |     |         |
|                                                    | 4 58 (28%)                                                                |                               |                            |                  |                 |                |         |     |         |
|                                                    |                                                                           |                               |                            |                  |                 |                |         |     | Į       |
|                                                    | •                                                                         |                               |                            |                  |                 |                |         |     | 7.6     |
| Status                                             |                                                                           |                               |                            |                  |                 |                |         |     |         |
|                                                    |                                                                           |                               |                            |                  |                 |                |         |     |         |
|                                                    |                                                                           |                               |                            |                  |                 |                |         | LUG | ALL ALL |

## 4. Hasil Analisis *Cluster* Dengan *Tools* Weka

Gambar 5.13 Analisis Cluster K-means

Gambar 5.13 merupakan hasil analisis *cluster*, dimana terdapat 5 *cluster* yang telah ditentukan sebelumnya, perhitungan dilanjutkan sampai semua data terhitung dan menghasilkan kelompok ke dalam *cluster* dengan jarak minimal. Pengulangan dihentikan karena adanya angka pusat *cluster* yang sama pada iterasi ke-10. Hasil *cluster* yang terbentuk setelah melakukan iterasi ke-10 tidak ada perubahan maka iterasi dihentikan. *Cluster* dipilih secara acak, *Cluster* 0 : 5,5,4,1,83,85,86,89,81,75,85,75,86,78,76,80,80,0,78,0,0,0,0, *Cluster* 1: 3,9,2,1,71,73,76,73,76,63,76,78,76,0,0,0,0,0,0,71,80,78,72,70, *Cluster* 2 : 1,3,7,1,75,81,75,74,77,68,77,79,77,0,0,0,0,0,0,71,73,77,70,68, *Cluster* 3 : 6,3,6,1,82,88,83,77,86,78,84,78,84,80,75,76,81,0,79,0,0,0,0,0, *Cluster* 4 : 6,3,4,7,81,86,82,79,85,76,83,79,82,81,76,77,81,0,75,0,0,0,0,0. Setelah itu didapatkan Jarak terdekat *cluster* yaitu terdapat pada *Cluster* 0 terdapat 30 data dengan presentasi rasio 14% , *Cluster* 1 terdapat 49 dengan presentasi rasio 23%, *Cluster* 2 terdapat 41 data dengan presentasi rasio 20%, *Cluster* 3 terdapat 32 data dengan presentasi rasio 15%, dan *Cluster* 4 terdapat 58 data dengan presentasi rasio 28%.

| Perbandi<br>ngan          | Perhitungan Manual |         |         |         |         | Perhitungan RapidMiner |            |            |            |            | Perhitungan WEKA |         |         |         |         |
|---------------------------|--------------------|---------|---------|---------|---------|------------------------|------------|------------|------------|------------|------------------|---------|---------|---------|---------|
| Jumlah<br>iterasi         | 8                  |         |         |         |         | -                      |            |            |            |            | 10               |         |         |         |         |
| Jumlah                    | C1                 | C2      | C3      | C4      | C5      | C1                     | C2         | C3         | C4         | C5         | C1               | C2      | C3      | C4      | C5      |
| Cluster                   | 62                 | 28      | 30      | 35      | 55      | 35                     | 55         | 58         | 35         | 27         | 30               | 49      | 41      | 32      | 58      |
| Jumlah<br><i>Centroid</i> | 5                  |         |         |         |         | 5                      |            |            |            |            | 5                |         |         |         |         |
| Jumlah<br>Nilai<br>Rasio  | 30<br>%            | 13<br>% | 14<br>% | 17<br>% | 26<br>% | 16,6<br>7%             | 26,1<br>9% | 27,6<br>2% | 16,6<br>7% | 12,8<br>6% | 14<br>%          | 23<br>% | 20<br>% | 15<br>% | 28<br>% |

**Tabel 5.1 Perbandingan Hasil** 

Pada tabel 5.1 menjelaskan perbandingan hasil antara perhitungan manual, perhitungan menggunakan *tools RapidMiner*, dan perhitungan menggunakan *tools WEKA*. Pada perhitungan manual terdapat jumlah iterasi sebanyak 8 kali iterasi, pada perhitungan *RapidMiner* tidak dtampilkan berapa jumlah iterasi, dan perhitungan *WEKA* terdapat jumlah iterasi sebanyak 10 kali. Jumlah *cluster* pada perhitungan manual adalah, C1 terdapat 62 data, C2 terdapat 28 data, C3 terdapat 30 data, C4 terdapat 35 data, C5 terdapat 55 data. Jumlah *cluster* pada perhitungan *RapidMiner* adalah, C1 terdapat 35 data, C2 terdapat 55 data, C3 terdapat 58 data, C4 terdapat 35 data, C5 terdapat 27 data. Jumlah *cluster* pada perhitungan *WEKA* adalah, C1 terdapat 30 data, C2 terdapat 49 data, C3 terdapat 41 data, C4 terdapat 32 data, C5 terdapat 58 data. Jumlah *Centroid* pada perhitungan manual adalah 5, jumlah *centroid* pada perhitungan *RapidMiner* adalah 5, dan jumlah *centroid* pada perhitungan *RapidMiner* adalah 5, dan jumlah *centroid* pada perhitungan *WEKA* adalah 5. Jumlah nilai rasio pada perhitungan manual adalah, C1 terdapat 30%, C2 terdapat 13%, C3 terdapat 14%, C4 terdapat 14%, C5 terdapat 29%. Jumlah nilai rasio pada perhitungan *RapidMiner* adalah, C1 terdapat 16,67%, C2 terdapat 26,19%, C3 terdapat 27,62%, C4 terdapat 16,67%, C5 terdapat 12,86%. Jumlah nilai rasio pada perhitungan *WEKA* adalah, C1 terdapat 14%, C2 terdapat 23%, C3 terdapat 20%, C4 terdapat 15%, C5 terdapat 28%.